## **Mandated Reporter Instructions**

- 1. Go to <a href="https://www.reportabusepa.pitt.edu/">https://www.reportabusepa.pitt.edu/</a>
- 2. Create an account and press submit
- 3. Record someplace for future reference your username and password highlighted in yellow at the bottom of the page
- 4. Click the blue "Click here to log in" right below that
- 5. Press "Access Your Course"
- 6. Press "Click here to launch the course"
- 7. Work your way through the course by clicking the arrow on the far right of the page. After each section, you will be required to complete a quiz to make sure you understand that section before letting you continue.
- 8. This will take you approximately 3 hours to complete. You may stop at any time in the middle of the course by clicking the "Save and Close" X in the top right corner of the page.
- 9. Once the course is completed, provide your full name.
- 10. Press "Print your certificate"
- 11. Provide us with a copy